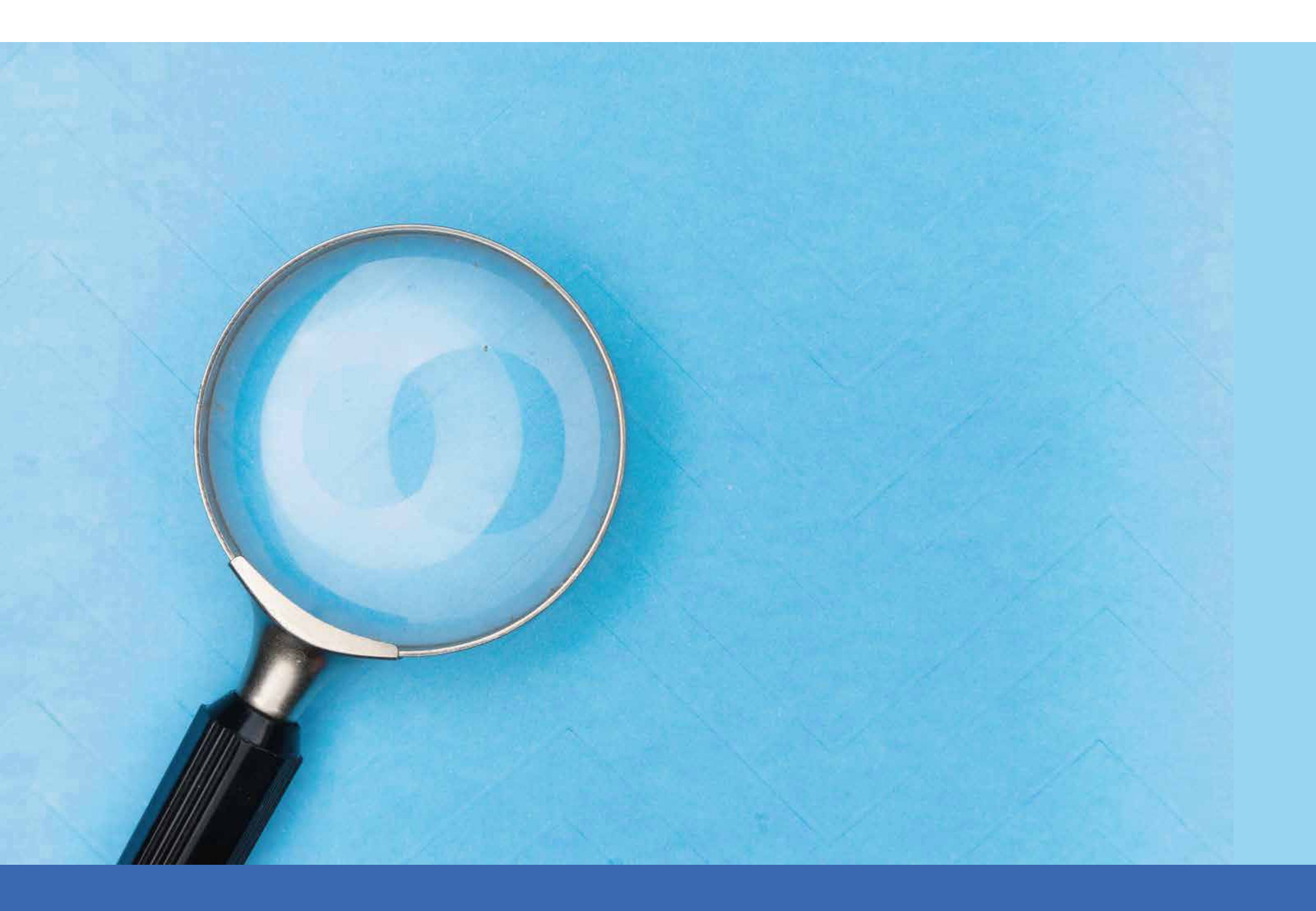

# IMPLEMENTACIÓN DESCARGA CERTIFICACIÓN DE VÍCTIMA A TRAVÉS DE UNIDAD EN LÍNEA

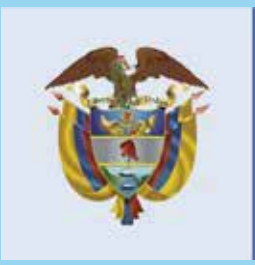

**El futuro** es de todos

Unidad para la y reparación i a las víctimas

# Nota informativa $N^{0}$

**Julio 2021** 

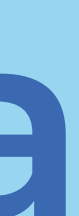

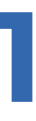

## A continuación se describe esta nueva funcionalidad "Certificación a Víctimas"

# INGRESO MÓDULO CERTIFICACIÓN

Se ingresa a través de la página web https://unidadenlinea.unidadvictimas.gov.co/

| Inicio La Unidad Programas RNI Servicio al Ciudadano                                                                                                    | Normativa Centro de Documentación Prensa Contáctenos                                          |
|----------------------------------------------------------------------------------------------------|-----------------------------------------------------------------------------------------------|
| A PÁGINA SEGURA                                                                                                    |                                                                                               |
| Ahora podrá acceder más fácil a Unidad en                                                                                                    |                                                                                               |
| Línea, de modo seguro                                                                                                    | Inicio de sesión                                                                              |
| Reglas de Servicio                                                                                                    | Recordar contraseña                                                                           |
| <ul> <li>Para acceder requiere un computador o celular con acceso a internet.</li> <li>Para ingresar debe registrarse en la berramienta.</li> </ul>                                                           | Identificación                                                                                |
| <ul> <li>Tenga a la mano su documento de identidad, correo electrónico o celular</li> </ul>                                                                                                    | 39414706                                                                                      |
| <ul> <li>Debe crear una contraseña de ingreso con mínimo 8 caracteres, en los cuales<br/>debe incluir al menos una letra minúscula, una letra mayúscula y un número (Por<br/>ejemplo: Pajarito12).</li> </ul> | Contraseña                                                                                    |
| <ul> <li>Recuerde aceptar términos y condiciones</li> </ul>                                                                                                    |                                                                                               |
| <ul> <li>Después de diligenciar usuario y contraseña, recuerde escoger la imagen<br/>diferente a la secuencia, para poder continuar e iniciar sesión:</li> </ul>                                              | Recuerde escoger la imagen diferente a la secuencia,<br>para poder continuar e iniciar sesión |
| Seleccione la imagen que no pertenece a la fila                                                                                                    | Estupendo!<br>No parece ser un robot.                                                         |
| Y Y Y I                                                                                                    | INICIAR SETIÓN REGISTRARME                                                                    |
| <ul> <li>Si escoge ingresar al servicio dando respuesta a las preguntas de seguridad, solo<br/>contará con tres intentos para responder correctamente, de no ser así, deberá</li> </ul>                       |                                                                                               |

## 2 Se realiza la actualización de datos del usuario en el módulo "Actualización de datos":

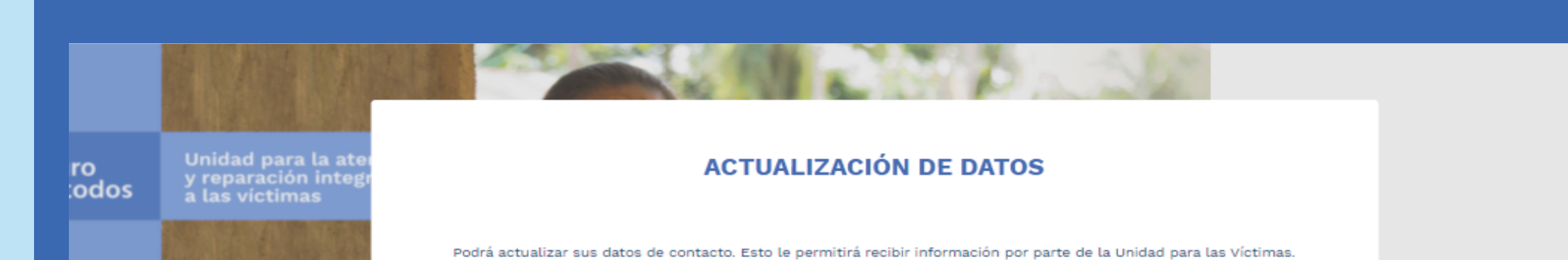

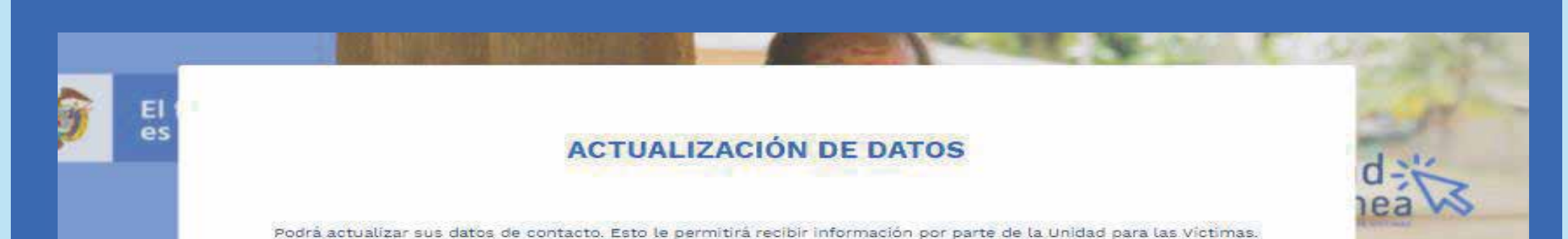

|                                                                                                    | Recuerde autorizar la notificación electrónica.                                                                                                    | Recuerde autorizar la notificación electrónica.                                                                                                    | Contáctenos |
|----------------------------------------------------------------------------------------------------|----------------------------------------------------------------------------------------------------|----------------------------------------------------------------------------------------------------|-------------|
| Inicio La U<br>PÁGINA SEGUE<br>CONSEJOS C<br>Recuerde no com<br>confidencial, está<br>llegue a manos ed<br>La consulta realiz<br>información.<br>Tenga en cuenta p<br>cuales se debe in<br>"Recuerde: TODOS la<br>GRATUÍTOS. NO SE C | Tipo de identificación: Contáctenos     Tipo de identificación: SEDULA CIUDADANIA     Numero de identificación: 39414706     Primer nombre: SARA     Segundo apellido:     Sexo: GUNZALEZ        Primer apellido:: GUNZALEZ        Sexo: MUJER           País de residencia:* COLOMBIA | Tipo de identificación:       Image: Construction of the construction of the construct | anitaria    |
| Sede administrativa: Ca<br>Connutador: (+571) 790                                                                                                    | ACTUALITAR                                                                                                    | ACTUALIZAR CERRAR                                                                                                    |             |
|                                                                                                    |                                                                                                    |                                                                                                    |             |

**3** Dentro del menú principal de Unidad en Línea, se ingresa a través del módulo **"Estado en el Registro Único de Víctimas":** 

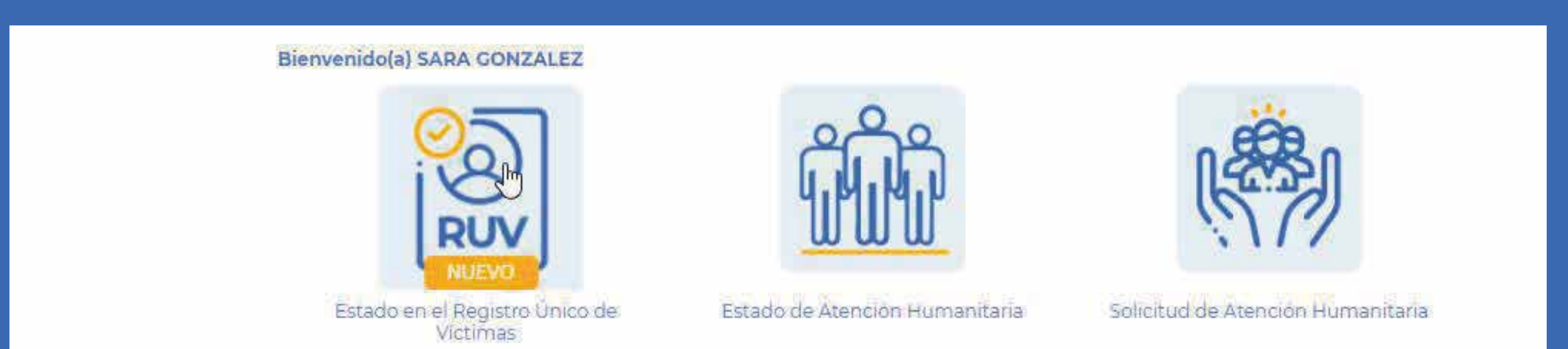

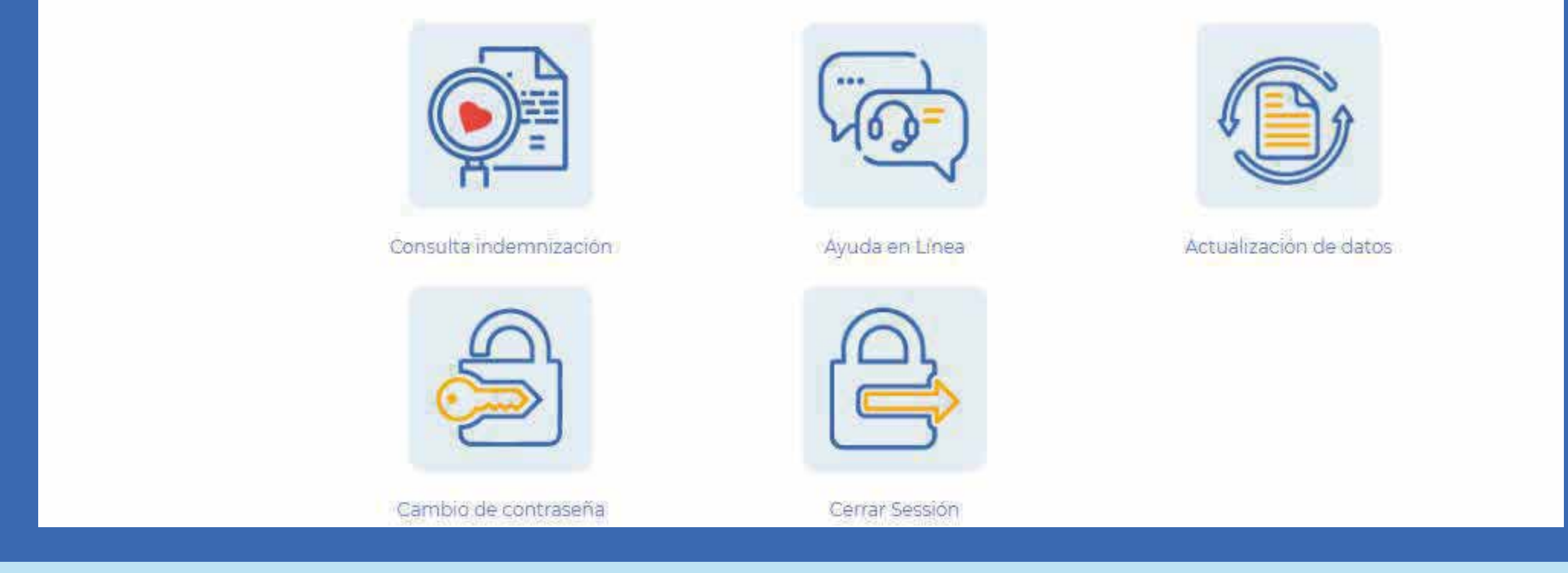

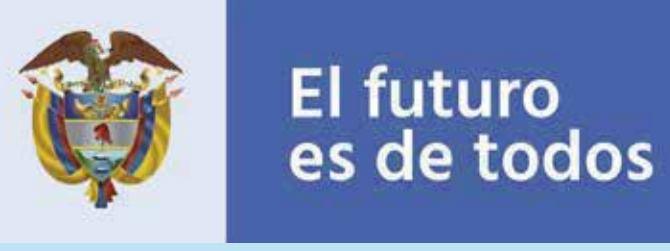

# 2. SOLICITUD DE CERTIFICADO

Dentro de este módulo, una vez se visualice la información del estado en el Registro Único de Víctimas del usuario, se habilita la opción **"Ingrese aquí para solicitar su certificación".** 

**Nota:** Para la descarga del certificado se requiere que en el formulario de actualización de datos se haya diligenciado los campos de "Celular/ Teléfono y Dirección", de lo contrario, el servicio indica la necesidad del registro de la información y remitirá directamente al módulo de actualización.

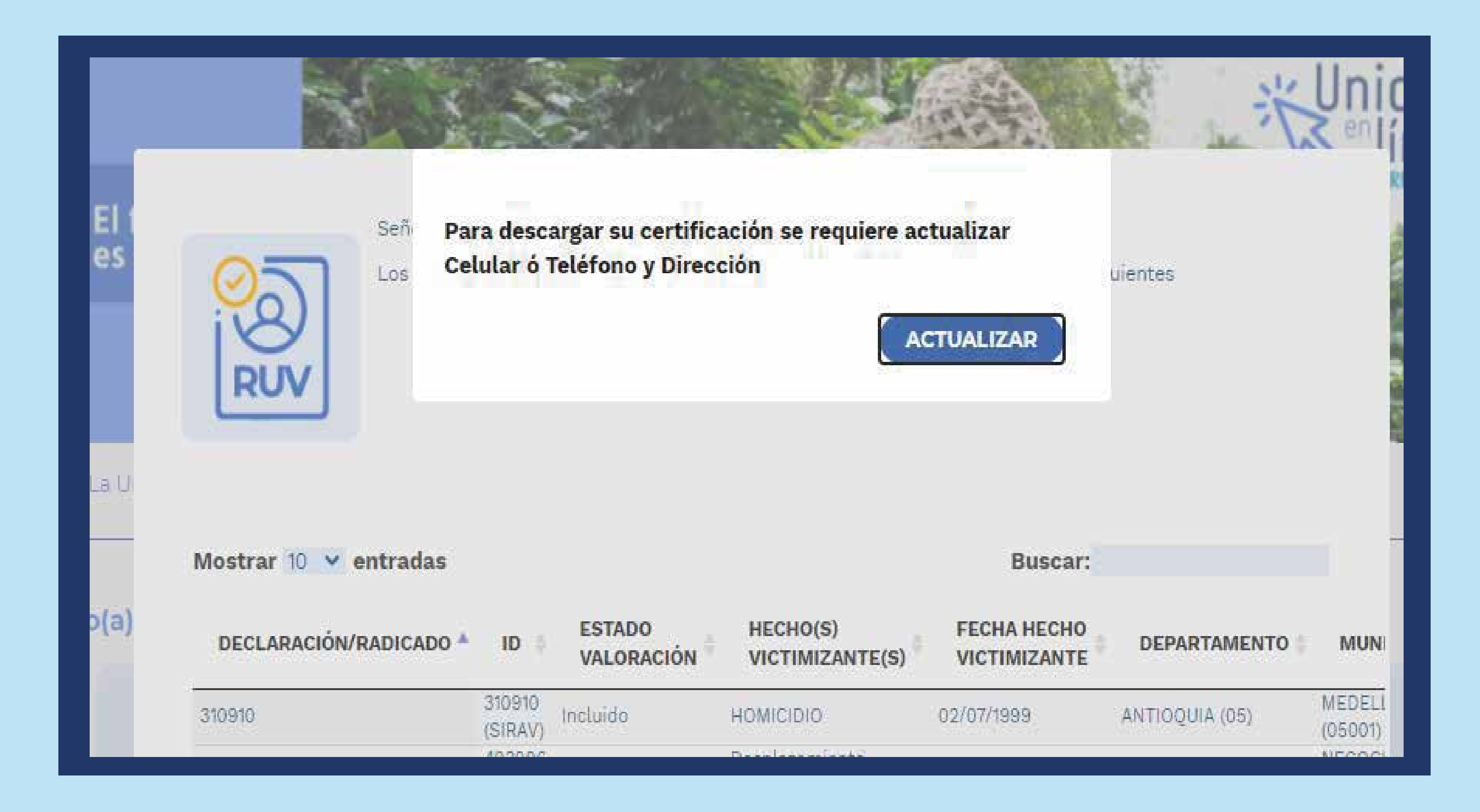

2.2

2.1

Una vez se habilite la opción para la descarga de la certificación, es necesario registrar el motivo por el cual se requiere el documento (campo para diligenciar mínimo 10 caracteres).

Posteriormente, se habilita el tipo de certificado a descargar de acuerdo con los siguientes criterios:

Certificación familiar: Se habilita si el documento consultado se encuentra como Jefe de Hogar y/o Declarante en alguna declaración en la que esté asociado.

| unidadenlinea.unidadvictimas.go | v.co/#                                                                                                   |                                                                                    |               |
|---------------------------------|----------------------------------------------------------------------------------------------------|------------------------------------------------------------------------------------|---------------|
| Inicio La Ur                    | Señor(a): SARA ESTHER GO<br>Los datos relacionados con                                                   | NZALEZ                                                                             | Contáctenos   |
|                                 | Mostrar 10 🗸 entradas                                                                                    | Buscar:                                                                            |               |
| Bienvenido(a)                   | DECLARACIÓN/RADICADO A ID 🕴 EST.<br>VAL                                                                  | ADO HECHO(S) FECHA HECHO DEPARTAMENTO I<br>ORACIÓN VICTIMIZANTE(S) VICTIMIZANTE    | MUN           |
|                                 | 310910 310910 Incluid                                                                                    | 0 HOMICIDIO 02/07/1999 ANTIOQUIA (05) ME<br>(05)                                   | EDEL<br>5001) |
|                                 | 493006 493006 Incluid                                                                                    | o Desplazamiento 8/27/2006 ANTIOQUIA (05) NE<br>Forzado (05                        | COC<br>5490)  |
|                                 | Mostrando 1 a 2 de 2 entradas                                                                            | Anterior 1 Siguiente                                                               |               |
|                                 | La información presentada en este módulo, no es<br>realizar trámites.                                    | una constancia de inclusión, por lo que no constituye un documento viable para     |               |
| Registre                        | Recuerde que para poder generar la certificación, o<br>le permitirá enviar la certificación a su correo. | lebe contar con dirección, teléfono y correo electrónico actualizados, este último | umanitaria    |
| Gene                            | Ingre                                                                                                    | se aquí para solicitar su certificación                                            |               |

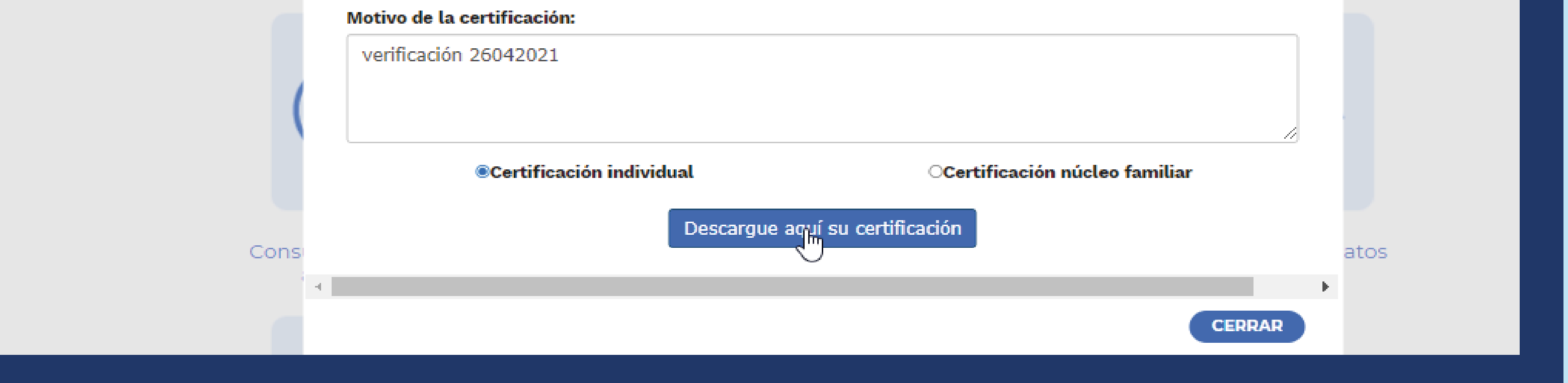

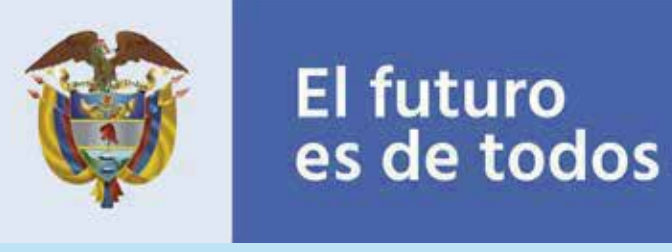

Certificación familiar: Se habilita si el documento consultado tiene un parentesco diferente a Jefe de Hogar y/o Declarante.

C. Certificación individual: Se habilita si el documento consultado se encuentra incluido por un hecho victimizante diferente al desplazamiento.

| RUV                    |                   |                                   |                                          |                             |                |       |
|------------------------|-------------------|-----------------------------------|------------------------------------------|-----------------------------|----------------|-------|
| Mostrar 10 💙 entradas  |                   |                                   |                                          | Buscar:                     |                |       |
| DECLARACIÓN/RADICADO 🔺 | ID 👙              | ESTADO<br>VALORACIÓN <sup>‡</sup> | HECHO(S)<br>VICTIMIZANTE(S) <sup>‡</sup> | FECHA HECHO<br>VICTIMIZANTE | DEPARTAMENTO 👙 | MUN   |
| 575668                 | 575668<br>(SIPOD) | Incluido                          | Desplazamiento<br>Forzado                | 3/5/2007 1                  | CAUCA (19)     | SUCRE |

Mostrando 1 a 1 de 1 entradas

Siguiente

La información presentada en este módulo, no es una constancia de inclusión, por lo que no constituye un documento viable para realizar trámites.

Recuerde que para poder generar la certificación, debe contar con dirección, teléfono y correo electrónico actualizados, este último le permitirá enviar la certificación a su correo.

<u>Ingrese aquí para solicitar su certificación</u>

Motivo de la certificación:

Si requiere una certificación familiar la solicitud la debe realizar el Declarante y/o Jefe de hogar, esto teniendo en cuenta el carácter reservado de los datos contenidos en el Registro Único de Víctimas.

Certificación individual

Descargue aquí su certificación

**3.** ENVÍO Y/O DESCARGA DE LA CERTIFICACIÓN

5.1

**Envío por correo electrónico:** Una vez se dé clic en la descarga del certificado, se habilita el mensaje para enviar la certificación por correo electrónico:

| Los datos                   | sA ¿De<br>re elec                            | sea el envío de l<br>trónico?                | a certificación por c                                                 | NO                                                     | guientes                                                   |                                |
|-----------------------------|----------------------------------------------|----------------------------------------------|-----------------------------------------------------------------------|--------------------------------------------------------|------------------------------------------------------------|--------------------------------|
| Mostrar 10 🗸 entradas       |                                              |                                              |                                                                       | Buscar:                                                |                                                            |                                |
| DECLARACIÓN/RADICADO        | ю ф                                          | ESTADO                                       |                                                                       | FECHA HECHO                                            | DEPARTAMENTO                                               | м                              |
| DECLARACIÓN/RADICADO        | 1D 0                                         | ESTADO<br>VALORACIÓN                         | HECHO(S)<br>VICTIMIZANTE(S)                                           | FECHA HECHO<br>VICTIMIZANTE<br>02/07/1999              | ANTIOQUIA (05)                                             | MU                             |
| DECLARACIÓN/RADICADO 493006 | ID<br>310910<br>(SIRAV)<br>493006<br>(SIPOD) | ESTADO<br>VALORACIÓN<br>Incluido<br>Incluido | HECHO(S)<br>VICTIMIZANTE(S)<br>HOMICIDIO<br>Desplazamiento<br>Forzado | FECHA HECHO<br>VICTIMIZANTE<br>02/07/1999<br>8/27/2006 | DEPARTAMENTO         ANTIOQUIA (05)         ANTIOQUIA (05) | MEDE<br>(0500<br>NECO<br>(0549 |

realizar trámites.

Recuerde que para poder generar la certificación, debe contar con dirección, teléfono y correo electrónico actualizados, este último le permitirá enviar la certificación a su correo.

Ingrese aquí para solicitar su certificación

Motivo de la certificación:

verificación 26042021

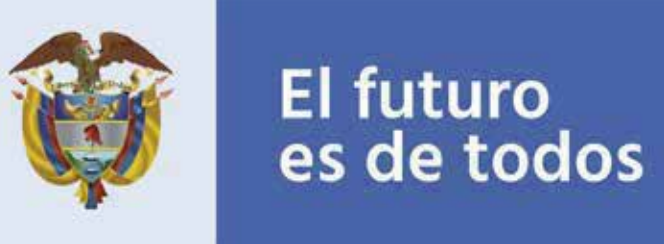

**Nota:** Para el envío del certificado por correo electrónico se requiere que en el formulario de actualización de datos se haya diligenciado el campo "Email", de lo contrario, el servicio indica la necesidad del registro de la información y remitirá directamente al módulo de actualización de datos:

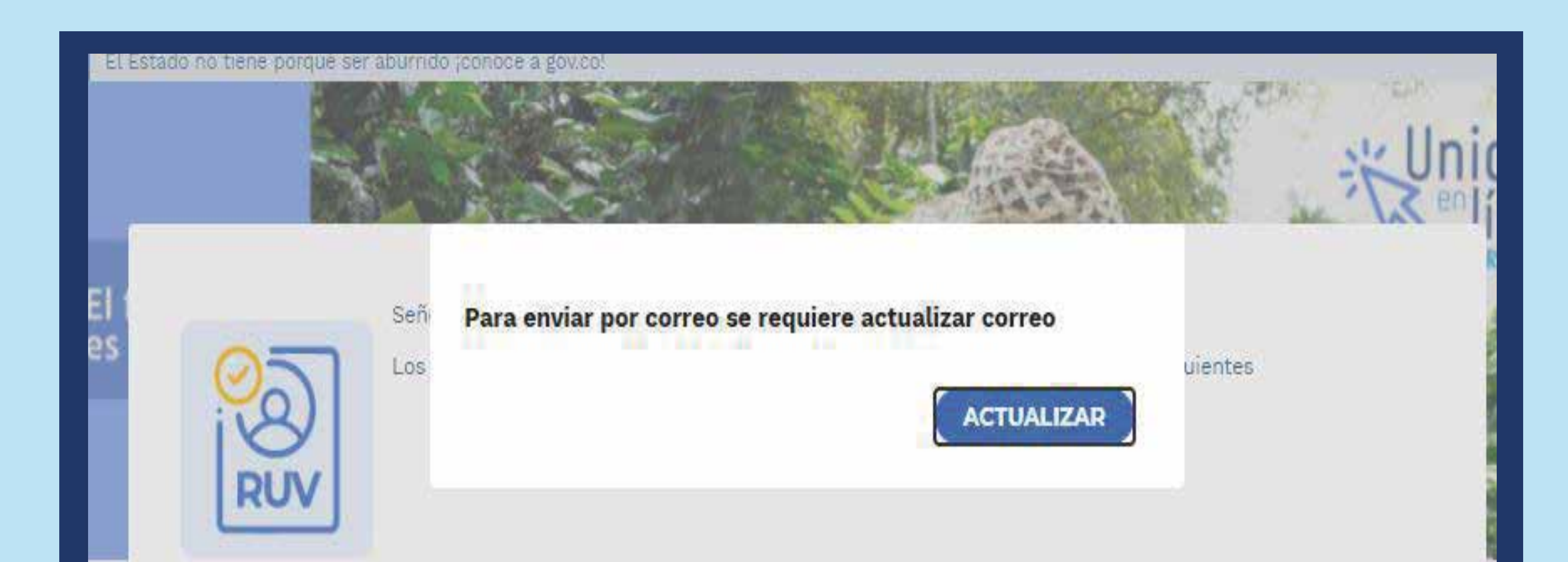

# 3.2

Al seleccionar **"Sí"** en el envío de la certificación por correo electrónico, se confirma el envío de la certificación a la cuenta de correo electrónico registrado en Unidad en Línea, el cual llega de forma inmediata a la dirección solicitada:

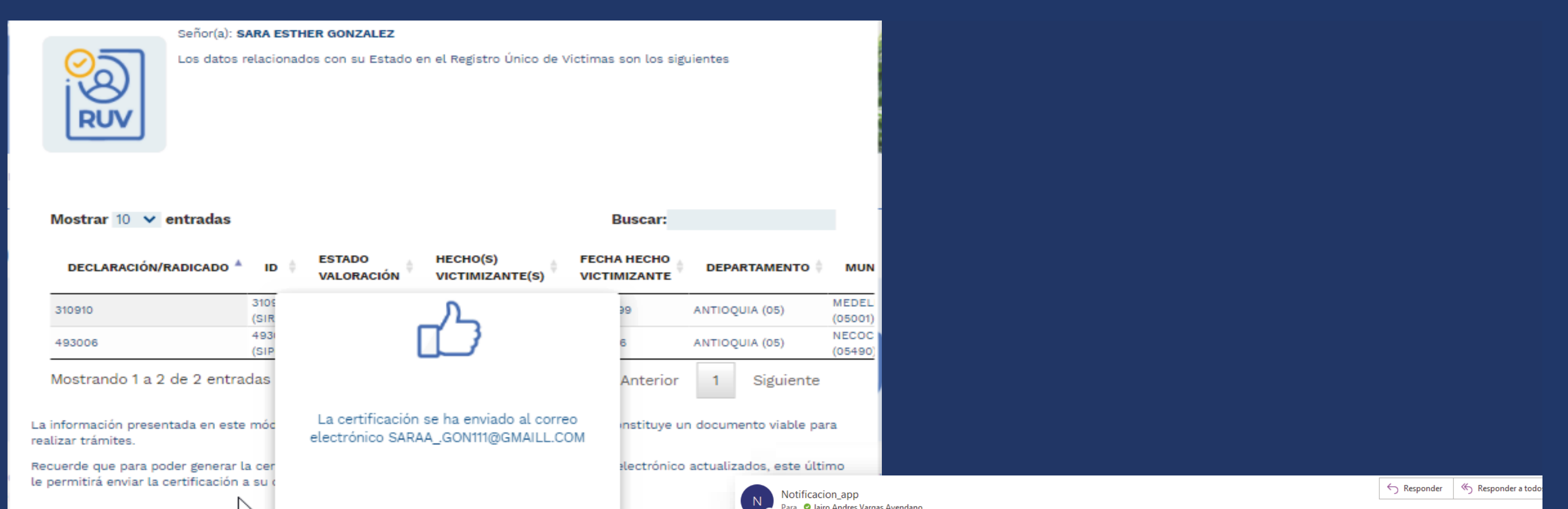

| A CONTRACT OF A CONTRACT OF A CONTRACT. | Para 🛛 Jairo Andres Vargas Avendano                                                                                                    |
|----------------------------------------------------------------------------------------------------|----------------------------------------------------------------------------------------------------|
| Motivo de la certificación:                                                                                                    | (i) Si hay problemas con el modo en que se muestra este mensaje, haga clic aquí para verlo en un explorador web.                                                              |
| verificación 26042021                                                                                                    | 2021042710125831.pdf<br>261 KB                                                                                                    |
|                                                                                                    | CERTIFICACIÓN A VICTIMAS Unidad para la atención victimas Unidad para la atención en Línea VICTIMAS                                                                           |
| Certificación individual  Certificación núcleo famil                                                                                                    | Señor (a)                                                                                                    |
|                                                                                                    | DANIELA JIMENEZ                                                                                                    |
| Descargue aquí su certificación                                                                                                    | Buen día, adjunto remitimos respuesta a la solicitud presentada por usted ante la Unidad para la Atención y Reparación Integral a las Víctimas – UARIV                        |
| 1                                                                                                    | De igual manera, informamos que por esta cuenta electrónica no se recepcionan solicitudes.                                                                                    |
|                                                                                                    | NOTA: Este correo ha sido enviado por un sistema automático. Por favor no intente responder a este mensaje, ya que este buzón electrónico no es revisado por ninguna persona. |
|                                                                                                    | Este correo es informativo, por lo tanto, no responda, si tiene duda o necesita soporte reallicelo a través de chat de soporte de Unidad en línea dando                       |
|                                                                                                    |                                                                                                    |
|                                                                                                    |                                                                                                    |

3.3

Automáticamente en SGV se genera un caso por la tipificación DIREC-CIÓN DE GESTIÓN SOCIAL HUMANITARIA - GSC - CERTIFICACIÓN ENVIA-DA A CORREO ELECTRÓNICO – FINALIZADO, con la observación correspondiente a la descarga:

|               |            |                 |  | HISTOR          | RIAL DE       | CASOS                                 | )                 |                  |          |            |          |  |
|---------------|------------|-----------------|--|-----------------|---------------|---------------------------------------|-------------------|------------------|----------|------------|----------|--|
| 3             | 9414706    |                 |  |                 |               |                                       |                   | Número de Docume | ento     | V Q Buscar |          |  |
| CÓDIGO<br>DEL | TIPO<br>DE | MODALIDAD<br>DE |  | ESTADO<br>DE LA | ESTADO<br>DEL | ACUERDO<br>DE NIVEL<br>DE<br>SERVICIO | DURACIÓN<br>DE LA |                  | FECHA DE | FECHA DE   | FECHA DE |  |

| SEMAFORO | CASO    | CASO | ATENCION           | FLUJO                                                                                                    | ACTIVIDAD | PARTICIPANTE | ACTIVIDAD  | CASO       | (ANS) | ACTIVIDAD                          | OBSERVACIONES                                                                                                    | ASIGNACION | REASIGNACION | SOLUCION   | DETALLE |
|----------|---------|------|--------------------|----------------------------------------------------------------------------------------------------|-----------|--------------|------------|------------|-------|------------------------------------|----------------------------------------------------------------------------------------------------|------------|--------------|------------|---------|
| •        | 1124439 | CASO | UNIDAD EN<br>LINEA | DIRECCION DE<br>GESTION SOCIAL<br>HUMANITARIA -<br>GSC -<br>CERTIFICACIÓN<br>ENVIADA A<br>CORREO<br>ELECTRONICO | NIVEL_1   | PIAW         | Gestionado | FINALIZADO | 0     | 0 Horas 0<br>Minutos 0<br>Segundos | Acreditación Familiar enviada<br>al correo electrónico<br>PRUEBAAA@GMAIL.COM a<br>nombre de: SARA ESTHER<br>GONZALEZ con CEDULA<br>CIUDADANIA no. 39414706<br>con No. Radicado : y código<br>de verificación en Vivanto<br>2021042709024792 | 27/04/2021 |              | 27/04/2021 | Ver     |

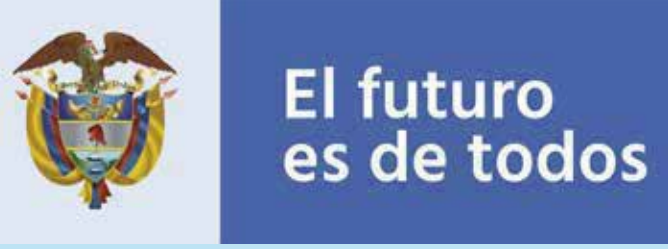

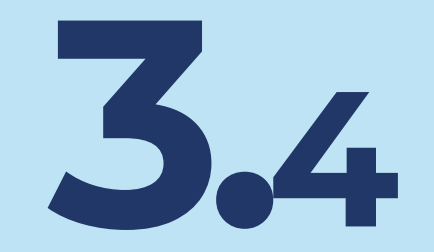

**Descarga certificado:** Al seleccionar "No" en el envío de la certificación por correo electrónico, se habilita la descarga de la certificación en el equipodesde donde se realiza la consulta:

| Eles             | Señor(a): DA<br>Los datos re                                                 | Puede visualizar el do<br>Unidad en Linea.<br><u>Descargar Archivo</u> | cumento en PDF, dentro                     | de<br>1 los sig      | uientes                 |       | SUIEBLAS                                 |
|------------------|------------------------------------------------------------------------------|------------------------------------------------------------------------|--------------------------------------------|----------------------|-------------------------|-------|------------------------------------------|
| Inicio La U      |                                                                              |                                                                        |                                            |                      |                         |       | Contácterios                             |
|                  | Mostrar 10 👻 entradas                                                        |                                                                        |                                            | Buscar:              |                         | 1     |                                          |
| Bienvenido(a)    | DECLARACIÓN/RADICADO 🍝                                                       | ID : ESTADO<br>VALORACIÓN                                              | HECHO(S)<br>VICTIMIZANTE(S)                | FECHA HECHO          | DEPARTAMENTO            | MUN   |                                          |
|                  | 575668                                                                       | STEES Incluide<br>SIPOD)                                               | Desplazamiento<br>Forzado                  | 3/5/2007 1           | CAUCA (19)              | SUCRE |                                          |
|                  | Mostrando 1 a 1 <sup>°</sup> de 1 entrada                                    | IS                                                                     |                                            | Anterior             | 1 Sigulente             |       |                                          |
|                  | La información presentada en este r<br>realizar trámites.                    | nódulo <mark>,</mark> no es una const                                  | ancia de inclusión, por lo                 | que no constituye u  | n documento viable pa   | ira   | k la la la la la la la la la la la la la |
|                  | Recuerde que para poder generar la<br>le permitirá enviar la certificación a | certificación, debe conta<br>su correo.                                | ar con dirección, teléfono                 | y correo electrónico | actualizados, este últi | imo   |                                          |
| Registri<br>Gene | Motivo de la certificación:                                                  | <u>Ingrese aqui pa</u>                                                 | u <mark>ra solicitar su certificaci</mark> | ón                   |                         | J     | manitaria                                |
|                  | prueba certificado salud                                                     |                                                                        |                                            |                      |                         |       |                                          |

4.1

Automáticamente en SGV se genera un caso por la tipificación **DIRECCIÓN DE GESTIÓN SOCIAL HUMANITARIA - GSC - CERTIFICACIÓN UNIDAD EN LÍNEA – FINALIZADO,** con la observación correspondiente a la descarga:

|          | 1                     | 1310241            | 07                          |                                                                                              |           |              | HISTOR                       | IAL DE                | CASOS                                          |                                    | Número de Docume                                                                                                    | nto                     | ✓ Q Buscar               |                      |       |
|----------|-----------------------|--------------------|-----------------------------|----------------------------------------------------------------------------------------------|-----------|--------------|------------------------------|-----------------------|------------------------------------------------|------------------------------------|----------------------------------------------------------------------------------------------------|-------------------------|--------------------------|----------------------|-------|
| SEMÁFORO | CÓDIGO<br>DEL<br>CASO | TIPO<br>DE<br>CASO | MODALIDAD<br>De<br>Atención | FLUJO                                                                                        | ACTIVIDAD | PARTICIPANTE | ESTADO<br>DE LA<br>Actividad | ESTADO<br>DEL<br>CASO | ACUERDO<br>DE NIVEL<br>DE<br>SERVICIO<br>(ANS) | DURACIÓN<br>De la<br>Actividad     | OBSERVACIONES                                                                                                    | FECHA DE<br>A SIGNACIÓN | FECHA DE<br>REASIGNACIÓN | FECHA DE<br>SOLUCIÓN | DETAL |
|          | 1124442               | CASO               | UNIDAD EN<br>LINEA          | DIRECCION DE<br>GESTION SOCIAL<br>HUMANITARIA -<br>GSC -<br>CERTIFICACIÓN<br>UNIDAD EN LINEA | NIVEL_1   | PIAW         | Gestionado                   | FINALIZADO            | 0                                              | 0 Horas 0<br>Minutos 0<br>Segundos | Acreditación individual<br>descargada desde Unidad en<br>Línea a nombre de: DANIELA<br>FERNANDA JIMENEZ OMEN<br>con CEDULA CIUDADANIA<br>no. 1131024107 con No.<br>Radicado: y código de<br>verificación en Vivanto<br>2021042709290371 | 27/04/2021              |                          | 27/04/2021           | Ver   |

## **4** POSIBLES FALLAS EN LA DESCARGA DEL CERTIFICADO

Falla en la descarga, por novedad en el registro del documento consultado:
Se genera el mensaje indicando que no fue posible descargar el certificado
y que debe comunicarse con los canales de atención.
Nota:La falla genera el error "GAAR-013", el cual corresponde a la novedad
de "Doble Jefatura"

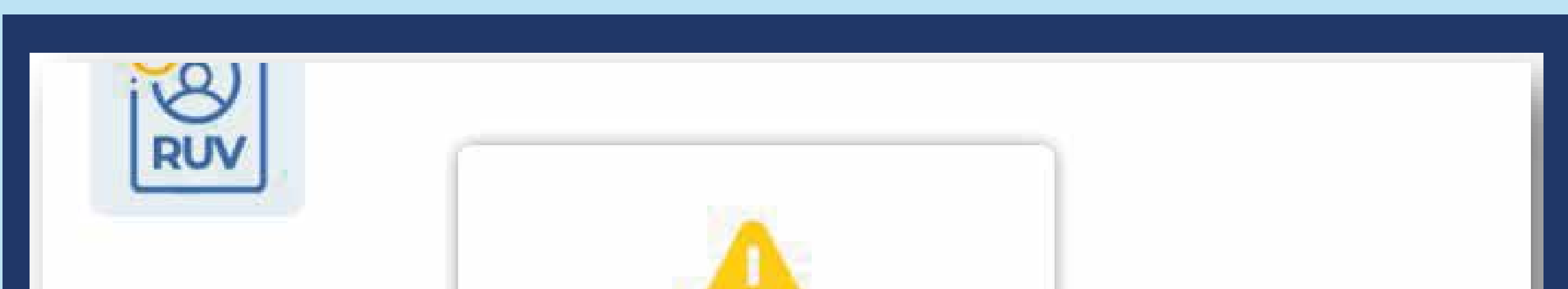

| DECLARACIÓN/RADICADO                                                                                                    | Advertencia<br>GAAR-013<br>En este momento no es posible generar una<br>respuesta automática a su solicitud de             | Buscar:<br>CHA HECHO<br>TIMIZANTE | DEP/     | MUN                                                                                                    |                  |
|----------------------------------------------------------------------------------------------------|----------------------------------------------------------------------------------------------------|-----------------------------------|----------|----------------------------------------------------------------------------------------------------|------------------|
| 129880                                                                                                    | acreditación por favor comuníquese a través<br>de los canales de atención                                                  | 0011                              | NORTE    | DE<br>NDER (54)                                                                                                 | SARDII<br>(54720 |
| 741680 <sup>3</sup> .<br>(\$                                                                                                    | SIPOD) Incluido 7/4                                                                                                    | 2001 1                            | NORTE    | DE<br>NDER (54)                                                                                                 | SARDII<br>(54720 |
| lostrando 1 a 2 de 2 entrada                                                                                                    | IS                                                                                                    | Anterior                          | 1        | Siguiente                                                                                                    |                  |
| iformación presentada en este m<br>zar trámites.                                                                                                    | ódulo, no es una constancia de inclusión, por lo que                                                                       | no constituye u                   | n docun  | nento viable pa                                                                                                 | ira.             |
| A REAL PROPERTY AND A REAL PROPERTY AND A REAL |                                                                                                    |                                   |          | a submitted with a second state of the second state of the second state of the second state of the second state |                  |
| Jerde que para poder generar la c<br>Irmitirá enviar la certificación a s                                                                                                    | ertificación, debe contar con dirección, teléfono y co<br>u correo.                                                        | rreo electrónico                  | actualiz | ados, este últ                                                                                                  | mo               |
| Jerde que para poder generar la c<br>armitirá enviar la certificación a s                                                                                                    | ertificación, debe contar con dirección, teléfono y co<br>u correo.<br><u>Ingrese aqui para solicitar su certificación</u> | rreo electrónico                  | actuali: | zados, este últ                                                                                                 | mo               |

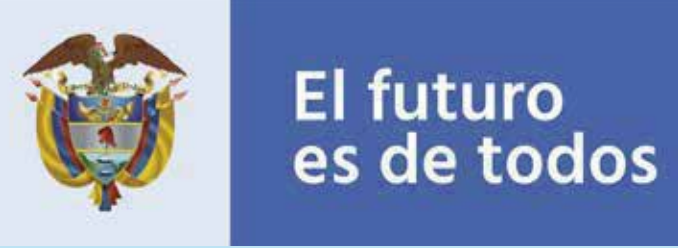

4.2 Automáticamente en SGV se genera un caso por la tipificación DIREC-CIÓN DE REGISTRO Y GESTIÓN DE LA INFORMACIÓN - REGISTRO -MÓDULO CERTIFICACIÓN VIVANTO – FINALIZADO, con la observación que indica la novedad presentada.

| HISTORIAL DE CASOS |                       |                    |                             |                                                                                                    |           |              |                              |                       |                                                |                                    |                                                                                                    |                        |                          |                      |       |
|--------------------|-----------------------|--------------------|-----------------------------|----------------------------------------------------------------------------------------------------|-----------|--------------|------------------------------|-----------------------|------------------------------------------------|------------------------------------|----------------------------------------------------------------------------------------------------|------------------------|--------------------------|----------------------|-------|
| 27839136           |                       |                    |                             |                                                                                                    |           |              |                              |                       | Número de Docume                               | ento                               | ✓ Q Busca                                                                                                    | r                      |                          |                      |       |
| SEMÁFORO           | CÓDIGO<br>DEL<br>CASO | TIPO<br>DE<br>CASO | MODALIDAD<br>De<br>Atención | FLUJO                                                                                                    | ACTIVIDAD | PARTICIPANTE | ESTADO<br>DE LA<br>ACTIVIDAD | ESTADO<br>DEL<br>CASO | ACUERDO<br>DE NIVEL<br>DE<br>SERVICIO<br>(ANS) | DURACIÓN<br>DE LA<br>ACTIVIDAD     | OBSERVACIONES                                                                                                    | FECHA DE<br>Asignación | FECHA DE<br>Reasignación | FECHA DE<br>SOLUCIÓN | DETAL |
|                    | 1124445               | CASO               | UNIDAD EN<br>LINEA          | DIRECCION DE<br>REGISTRO Y<br>GESTION DE LA<br>INFORMACION -<br>REGISTRO -<br>MÓDULO<br>CERTIFICACIÓN<br>VIVANTO | NIVEL_1   | PIAVV        | Gestionado                   | FINALIZADO            | 0                                              | 0 Horas 0<br>Minutos 0<br>Segundos | Error GAAR-013 Solicita<br>certificación familiar a<br>nombre de: HILDA MARIA<br>RINCON BOTELLO con<br>CC nº 27839138, motivo:<br>DOBLE JEFATURA | 27/04/2021             |                          | 27/04/2021           | Ver   |

**3** Falla en la descarga por problemas con el servicio: Se genera el mensaje indicando que no fue posible descargar el certificado y que las solicitud será enviada al correo electrónico registrado. A su vez, se informa el número de radicado que se crea en SGV (código del caso de SGV).

**Nota:** La solicitud únicamente será remitida si el documento consultado cuenta con correo electrónico en el formulario de actualización de datos, de lo contrario, se genera el mensaje de comunicarse con los canales de atención.

| Mostrar 10 💙 entradas |                         |          |                             | Buscar:                     |                         |    |                   |  |
|-----------------------|-------------------------|----------|-----------------------------|-----------------------------|-------------------------|----|-------------------|--|
| DECLARACIÓN/RADICADO  | ID ESTADO<br>VALORACIÓN |          | HECHO(S)<br>VICTIMIZANTE(S) | FECHA HECHO<br>VICTIMIZANTE | DEPARTAMENTO            |    | MUN               |  |
| 129880                | 129880<br>(SIPOD)       | Incluido | Desplazamiento<br>Forzado   | 7/4/20011                   | NORTE<br>SANTANDER (54) | DE | SARDIN<br>(54720) |  |
| 741680                | 741680<br>(SIPOD)       | Incluido | Desplazamiento<br>Forzado   | 7/4/20011                   | NORTE<br>SANTANDER (54) | DE | SARDIN<br>(54720  |  |

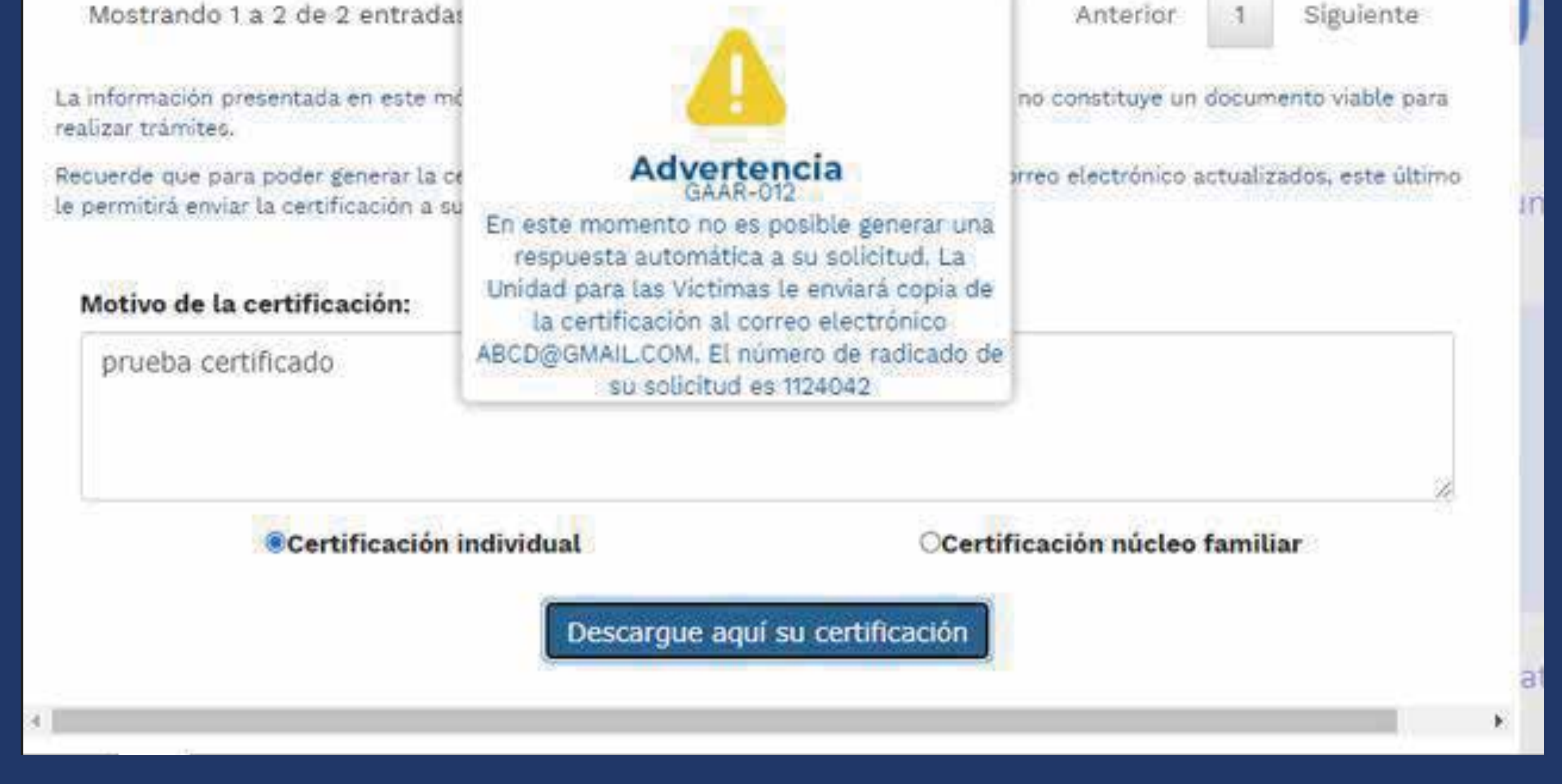

4.4 Automá

Automáticamente en SGV se genera un caso por la tipificación DIREC-CIÓN DE GESTIÓN SOCIAL HUMANITARIA - ACREDITACIÓN VIVANTO POR CORREO ELECTRÓNICO - REMITIDO, con la observación que indica

## la novedad presentada.

|                               | HISTORIAL DE CASOS    |                    |                          |                                                                                          |           |              |                              |                       |                                          |                                  |                                                                                                    |                        |                          |                      |         |
|-------------------------------|-----------------------|--------------------|--------------------------|------------------------------------------------------------------------------------------|-----------|--------------|------------------------------|-----------------------|------------------------------------------|----------------------------------|----------------------------------------------------------------------------------------------------|------------------------|--------------------------|----------------------|---------|
| Código del caso 🖌 🗸 Q. Buscar |                       |                    |                          |                                                                                          |           |              |                              |                       |                                          |                                  |                                                                                                    |                        |                          |                      |         |
| SEMÁFORO                      | CÓDIGO<br>DEL<br>CASO | TIPO<br>De<br>Caso | MODALIDAD<br>De Atención | FLUJO                                                                                    | ACTIVIDAD | PARTICIPANTE | ESTADO DE<br>La<br>Actividad | ESTADO<br>DEL<br>Caso | ACUERDO DE<br>Nivel de Servicio<br>(ANS) | DURACIÓN DE<br>La actividad      | OB SERVACIONE S                                                                                                    | FECHA DE<br>Asignación | FECHA DE<br>Reasignación | FECHA DE<br>Solución | DETALLE |
| ٠                             | 1124175               | C/SO               | UNIDAD EN LINEA          | DIRECCION DE GESTION SOCIAL HUMANITARIA -<br>ACREDITACION VIVANTO POR CORRED ELECTRONICO | NIVEL_1   | PIWY         | Gestionado                   | REMITIDO              | 0                                        | 0 Horas 0 Minutos<br>0 Segundos  | Error GAAR-007 Solidia certificación individual a nombre de: DANIELA<br>FERNANDA JIMENEZ OMEN con CC nº 1131024107, motivo: descargar<br>certificado | 13/04/2021             |                          | 13/04/2021           | Ver     |
| ٠                             | 1124175               | C/ISO              | ADMINISTRATIVOS          | DIRECCION DE GESTION SOCIAL HUMANITARIA -<br>ACREDITACION VIVANTO POR CORRED ELECTRONICO | NIVEL_2   | JAIRO VARGAS | Sin Iniciar                  |                       | 24                                       | 0 Horas 2 Minutos<br>43 Segundos |                                                                                                    | 13/04/2021             |                          |                      | Ver     |

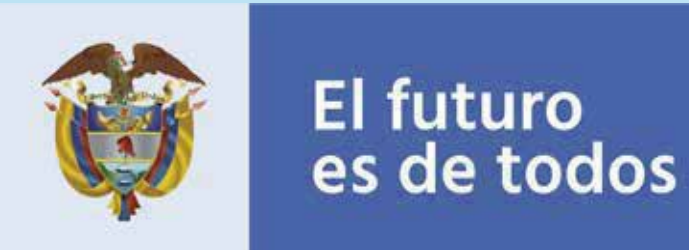

4.5 Mientras persista la falla, si se intenta nuevamente realizar la descarga y en SGV ya existe un caso en estado remitido, se genera un mensaje indicando que ya se cuenta con una solicitud en trámite y el correo a donde será enviada la certificación.

| DECLARACION/RADICADO A                                                      | ID 🔷 VALORACIÓN                                                    | VICTIMIZANTE(S)                                                       |                  | DEPARTAMENTO            | MUN      |
|-----------------------------------------------------------------------------|--------------------------------------------------------------------|-----------------------------------------------------------------------|------------------|-------------------------|----------|
| 575668                                                                      | 575668<br>(SIPOD) Incluido                                         | Desplazamiento<br>Forzado                                             | 3/5/2007 1       | CAUCA (19)              | SUCRE    |
| Mostrando 1 a 1 de 1 entrad                                                 | 20                                                                 |                                                                       | Anterior         | 1 Siguiente             | <u>}</u> |
| La información presentada en este<br>realizar trámites.                     |                                                                    |                                                                       | no constituye u  | in documento viable p   | ara      |
| Recuerde que para poder generar l<br>le permitirá enviar la certificación a | Adver                                                              | rtencia                                                               | rreo electrónico | o actualizados, este úl | timo     |
| Motivo de la certificación:                                                 | Señor ciudadano, us<br>solicitud de certifi                        | ted ya cuenta con una<br>cación en trámite, la                        |                  |                         |          |
| descargar certificado                                                       | Unidad para las víctir<br>la certificación a s<br>JAIRO.VARGAS@UNI | mas le enviará copia de<br>u correo electrónico<br>DADVICTIMAS.GOV.CO | e                |                         |          |

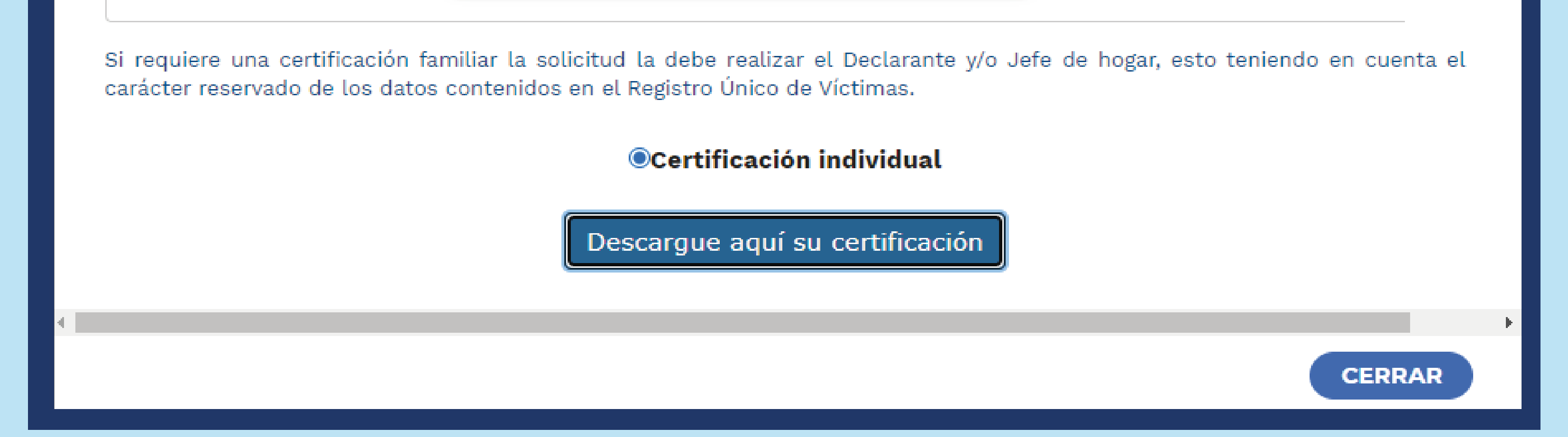

Nota: Si el servicio ya funciona correctamente será posible descargar el certificado desde el módulo de Unidad en Línea.

## **EJEMPLOS DESCARGA CERTIFICADOS:** 5

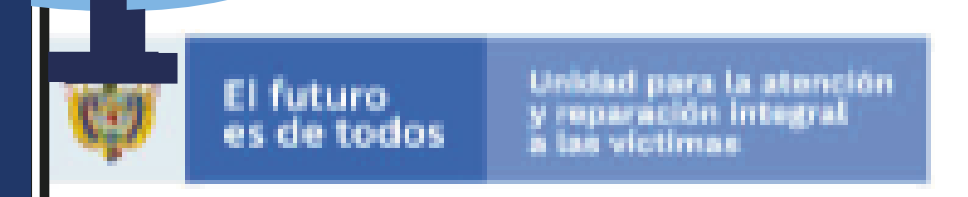

F-OAP-018-CAR Tipo: I-I 202113010999921 Fecha: 26/04/2021 10:58

Bogotá, lunes 26 de abril de 2021

Señor(a) SARA ESTHER GONZALEZ Dirección: kr 102-83 96, 11001000 : 111011420 Teléfono: - 3195099038 Bogotá Dc, Bogotá Dc, 48

La UNIDAD PARA LAS VÍCTIMAS hace constar que, una vez consultado el Registro Único de Víctimas (RUV) el día lunes 26 de abril de 2021, el(la) señor(a) SARA ESTHER GONZALEZ, identificado(a) con cédula de ciudadanía 39414706, evidencia el siguiente reporte de estado y hecho(s) victimizante(s):

| DECLARACION/ RADICADO | B             | ESTADO<br>VALORACION | HECHO(S)<br>VICTIMIZANTES( | FECHA HECHO<br>VICTIMIZANTE | DEPARTAMENTO | MUNICIPIO        |
|-----------------------|---------------|----------------------|----------------------------|-----------------------------|--------------|------------------|
| 310910                | 310910(SIRAV) | Incluido             | HOMICIDIO                  | 7/2/1999                    | Uraba (05)   | Apartado (05045) |
| 493006                | 493006(SIPOD) | Incluido             | Desplazamiento<br>Forzado  | 27/08/2006                  | Córdoba (23) | Valencia (23855) |

ADVERTENCIA: Esta constancia se explde a petición del(a) interesado(a), previa verificación de su identidad, y da cuenta del estado de inscripción en el Registro Único de Víctimas, los hechos victimizantes por los que fue valorado y el lugar de ocurrencia de cada hecho, a la fecha de su expedición. El presente documento es de carácter personal e intransferible.

Al respecto, es preciso indicar que de conformidad con el artículo 15 de la Constitución, toda la información suministrada por la Víctima y aquella relacionada con la solicitud de registro es de carácter RESERVADO, según lo citado en el parágrafo 1º del artículo 156 de la Ley 1448 de 2011. En todo caso se deberá garantizar la confidencialidad, reserva y seguridad de la información.

De acuerdo con lo anterior y dadas las facultades legales descritas no se emitirán copias de este documento a ninguna otra entidad, ni persona natural o jurídica.

#### Numero radicación: 202113010999921

### LOS TRÁMITES Y SERVICIOS QUE OFRECE LA UNIDAD PARA LAS VÍCTIMAS SON GRATUITOS Y NO REQUIEREN DE INTERMEDIARIOS

EMILIO HERNÁNDEZ DÍAZ Director de Registro y Gestión de la Información Unidad para las Víctimas

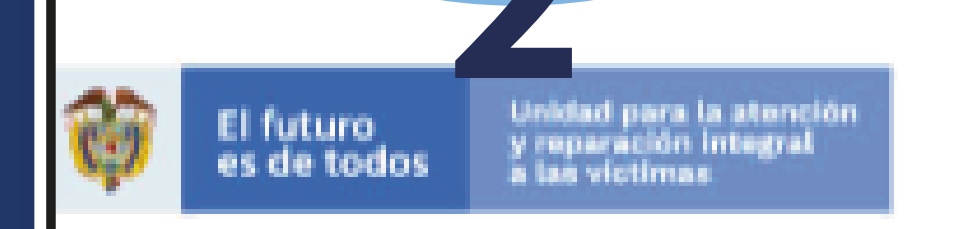

#### F-0AP-018-CAR Tipo: P-4 202113010999791 Fecha: 26/04/2021 10:57

Bogotá, lunes 26 de abril de 2021

Señor(a) SARA ESTHER GONZALEZ Dirección: kr 102-83 96, 11001000 : 111011420 Teléfono: 3195099038 Bogotá Dc, Bogotá Dc, 48

La UNIDAD PARA LAS VÍCTIMAS hace constar que, una vez consultado el Registro Único de Víctimas (RUV) el día lunes 26 de abril de 2021, el(la) señor(a) SARA ESTHER GONZALEZ identificado(a) con cédula de ciudadanía 39414706, evidencia el siguiente reporte de estado y hechos(s) victimizante(s), en calidad de declarante y/o jefe de hogar:

| DECLARACION/<br>RADICADO | ID                | ESTADO<br>VALORACION | HECHO(S)<br>VICTIMIZANTES<br>(S) | FECHA DEL<br>HECHO<br>VICTIMIZANTE | DEPARTAMENTO<br>DE HECHO<br>VICTIMIZANTE | MUNICIPIO<br>HECHO<br>VICTIMIZANTE |
|--------------------------|-------------------|----------------------|----------------------------------|------------------------------------|------------------------------------------|------------------------------------|
| 493006                   | 493006<br>(SIPOD) | Incluido             | Desplazamiento<br>Forzado        | 27/08/2006                         | Antioquia (05)                           | Necocii (05490)                    |

Que dentro de la declaración rendida 493006 y el hecho victimizante Desplazamiento Forzado, se evidencia la relación del siguiente núcleo familiar:

| NOMBRES Y APELLIDOS           | RELACION CON<br>DECLARANTE       | DOCUMENTO  | ESTADO<br>VALORACION | FECHA DEL<br>HECHO |
|-------------------------------|----------------------------------|------------|----------------------|--------------------|
| ANDRES REYES MONTERROSA       | Esposo(a)/Compa<br>fiero(a)      | 8188059    | Incluido             | 8/27/2006          |
| THALIA ANDREA REYES GONZALEZ  | Hijo(a)/Hijastro(a)              | 1037470709 | Incluido             | 8/27/2006          |
| EIVER ANDRES BENITEZ TORRES   | Nieto(a)                         | 1068817753 | Incluido             | 8/27/2006          |
| AIDA MARIA REYES GONZALEZ     | Hijo(a)/Hijastro(a)              | 1068814191 | Incluido             | 8/27/2006          |
| DORIS ORLEIDYS BENITEZ TORRES | Hijo(a)/Hijastro(a)              | 1068817365 | Incluido             | 8/27/2006          |
| SARA ESTHER GONZALEZ          | Jefe(a) de hogar<br>(Declarante) | 39414706   | Incluido             | 8/27/2006          |

Debe tener en cuenta que la conformación del grupo familiar inscrito en el Registro Único de Víctimas está determinado por la información que de manera libre y voluntaria realizó la persona que declaró ante el Ministerio Público. De esta manera, el grupo familiar gueda registrado tal y como lo expresó el (la) declarante, quien lo conformó, basado en los factores de tiempo, modo y lugar de los hechos victimizantes.

Igualmente le informamos que consultando el Registro Único de Víctimas (RUV) SARA ESTHER GONZALEZ, identidicado(a) con cédula de ciudadanía 39414706, se encuentra registrado(a) en calidad de miembro de un núcleo familiar con el siguiente estado y hecho(s) victimizante(s).

| DECLARACION/ ID<br>RADICADO ID | ESTADO<br>VALORACION | HECHO(S)<br>VICTIMIZANTES<br>(S) | FECHA DEL<br>HECHO<br>VICTIMIZANTE | DEPARTAMENTO<br>DE HECHO<br>VICTIMIZANTE | MUNICIPIO<br>HECHO<br>VICTIMIZANTE |
|--------------------------------|----------------------|----------------------------------|------------------------------------|------------------------------------------|------------------------------------|
|--------------------------------|----------------------|----------------------------------|------------------------------------|------------------------------------------|------------------------------------|

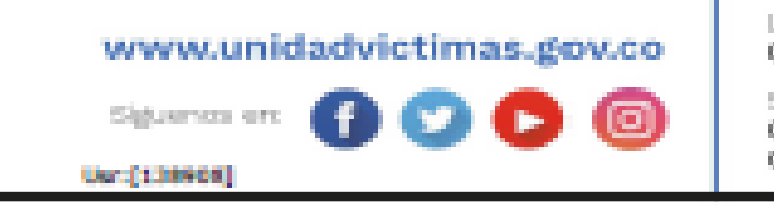

Línea de atención nacional: 01 8000 91 11 19 - Bogota: 426 11 11

Sede administrativa: Carrera 85D No. 46A-65 Complejo Logístico San Cayetano - Bogotá, D.C.

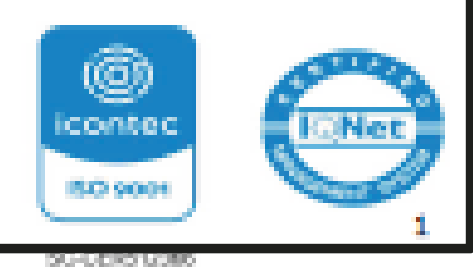

El futuro

es de todos

#### Línea de atención nacional: www.unidadvictimas.gov.co Siguence en

#### 01 8000 91 11 19 - Bogoth: 426 11 11 Sede administrativa:

Carrera 85D No. 46A-65 Complejo Logístico San Cayetano - Bogotá, D.C.

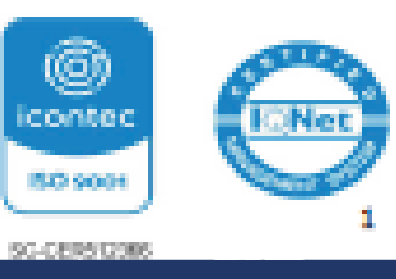

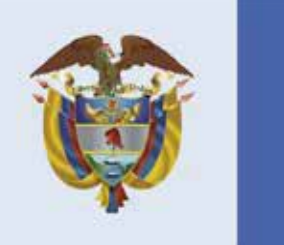

Unidad para la atención y reparación integral a las víctimas

Usr:[138908]